# Mercer Marketplace 365 Document Center Employee User Guide

# **Document Center**

The Document Center is a new feature that provides you the ability to manage your dependent eligibility documents when new dependents are enrolled in benefits or a Qualifying Life Event is used to update benefits that require verification documentation. This feature allows you to use the Mercer Marketplace 365 website or the Mercer Marketplace 365 mobile app to upload dependent verification documents, such as birth certificates or marriage licenses, at the same time you enroll your dependents.

You will still have the option to send in documents for dependent verification via email, mail or fax. Please refer to the Dependent Verification form for more details on how to email, mail or fax documentation.

A document request is created in the Document Center when you add coverage for a dependent that requires dependent eligibility verification or process a life event to change a benefit that requires verification.

The Document Center may be accessed by selecting the *My Documents* link in the lefthand navigation of the employee home page.

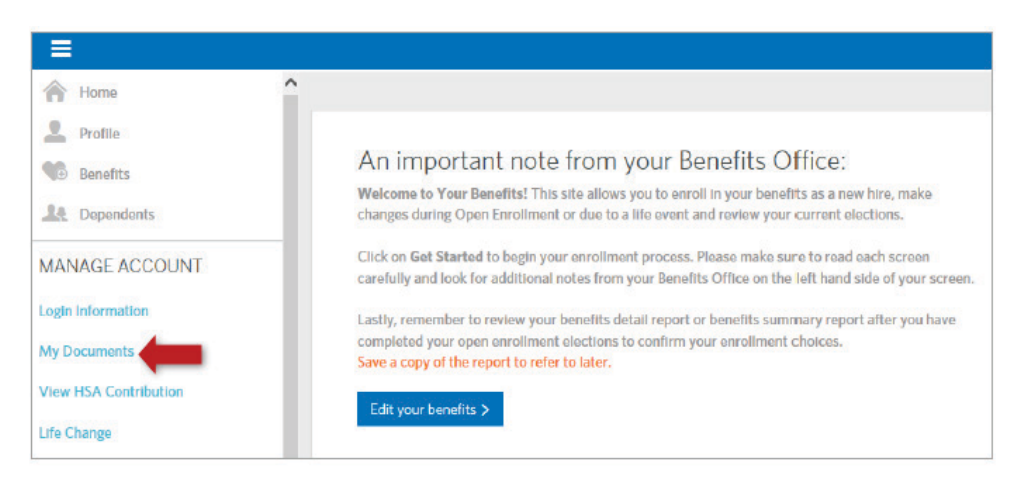

You may submit documentation in two ways:

- 1. Upload a document directly to the request that was created when the enrollment was completed.
- 2. Upload a document independently of a documentation request, and then associate the document to the request.

#### MERCER MARKETPLACE<sup>™</sup> ● ► EMPOWERING BENEFITS 365 ■ +

## OPTION ONE DOCUMENT REQUEST

The first option is to upload a document directly to a request. This option is available after you enroll on the Mercer Marketplace 365 website. Make sure you have your document scanned and saved on your computer prior to uploading it to the Document Center.

To upload a document to a request:

1. Navigate to the Document Center and locate the request to which the document should be associated.

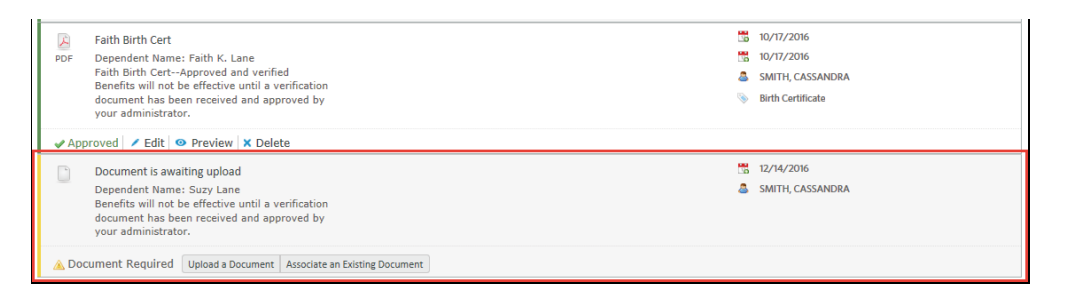

2. Select the Upload a Document button on the request.

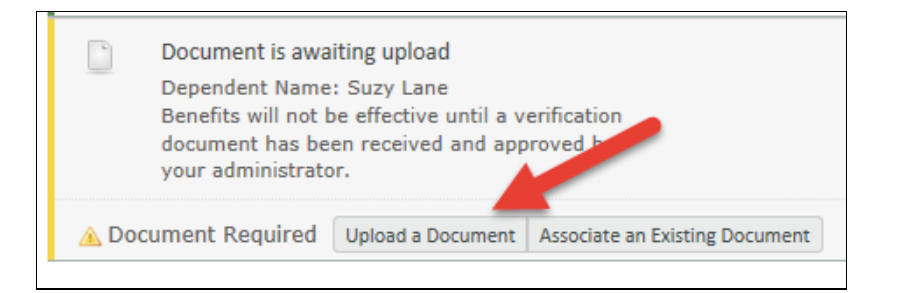

- 3. The Adding New Document window will open.
  - Select the Choose File button to locate and select the file to be uploaded.
  - 2. Enter a name in the Document name field to help identify the upload.
  - Enter a category for the document by selecting one of the available options from the Category dropdown menu.
  - 4. Enter a description for the document. (Optional)
  - 5. Select the Save button at the bottom of the window.

| ed and                         | Adding New Document                                                                | ۲    |
|--------------------------------|------------------------------------------------------------------------------------|------|
| w × D                          | Please complete the information below.<br>Browse for File* ?                       | ^    |
| . La 1<br>I and ve<br>ve until | Choose File No File Chosen   Hover over the (?) above to view accepted file types. |      |
| ed and                         | Document name *                                                                    |      |
| w × c                          |                                                                                    |      |
| bad                            | CASSANDR/ Search                                                                   | - 10 |
| ine<br>ve until                | SMITH, CASSANDRA (CASSANDRA.M.SMITH0)                                              | - 11 |
| ed and                         | Category *                                                                         | - 11 |
| Docume                         | Date                                                                               |      |
|                                | Description                                                                        | - 11 |
| 4                              | Notes (adhoc information; this will only be displayed to HR<br>Admins)             |      |
|                                | Cancel Save 5                                                                      | ~    |

MERCER MARKETPLACE<sup>™</sup> ● ► EMPOWERING BENEFITS 365 ■ +

After the document request saves, you will be able to view the status on the document request page. Once the document is pending approval, the Mercer Marketplace 365 team will review the documentation and approve or deny as necessary.

| w     | John Birth Papers                                                                                                    | <b>20</b> | 10/03/2016            |
|-------|----------------------------------------------------------------------------------------------------|-----------|-----------------------|
| Word  | Dependent Name: John Smith                                                                                               |           | 10/03/2016            |
|       | Do not have a copy of the birth certificate, only                                                                        |           | Lewis, Zane           |
|       | Benefits will not be effective until a verification<br>document has been received and approved by<br>your administrator. | ۲         | Hospital Birth Record |
| O Per | ding Approval 🖌 Edit 🔗 Preview                                                                                           |           |                       |

## OPTION TWO UPLOAD INDEPENDENTLY

To upload a document not associated with a request:

1. Navigate to the Document Center.

| Le Dependents     | < | are dedicated to helping you understand Medicare insurance and providing the support you need to feel confident about your choices. |
|-------------------|---|----------------------------------------------------------------------------------------------------|
| MANAGE ACCOUNT    |   |                                                                                                    |
| Login Information |   |                                                                                                    |
| My Documents      |   | $\bigcirc$ $\bullet$                                                                                                    |
| QUICK LINKS       |   |                                                                                                    |

2. Select the Add Document button at the top of the document/request list.

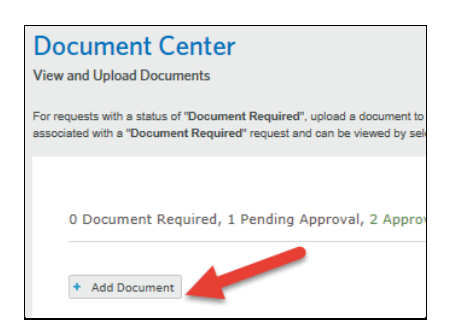

3. The *Adding New Document* window will open. Then you will fill out the required fields and select save.

MERCER MARKETPLACE<sup>™</sup> ● ► EMPOWERING BENEFITS 365 ■+

| Adding New Document                                           | 8 |
|---------------------------------------------------------------|---|
| Please complete the information below.<br>Browse for File * ⑦ | ^ |
| Choose File No File Chosen                                    |   |
| Hover over the (?) above to view accepted file types.         |   |
| Associate Document With *                                     |   |
| CASSANDRA.M.SMITH0 Search                                     |   |
| CASSANDRA MONICA SMITH<br>(CASSANDRA.M.SMITH0)                |   |
| Category*                                                     |   |
| ·                                                             |   |
| Date                                                          |   |

Once saved, the document will be available under the document list. It will be viewable by selecting All Documents from the Filter by status option.

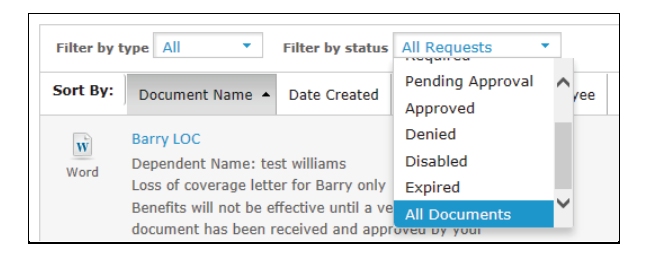

Mercer Marketplace 365 benefits counselors are available to help you with any questions you have regarding the Document Center functionality. Simply call the toll-free number listed below for personal assistance.

1-855-9MERCER (1-855-963-7237) Monday through Friday, 7 am to 9 pm Eastern Time